### **Process Introduction**

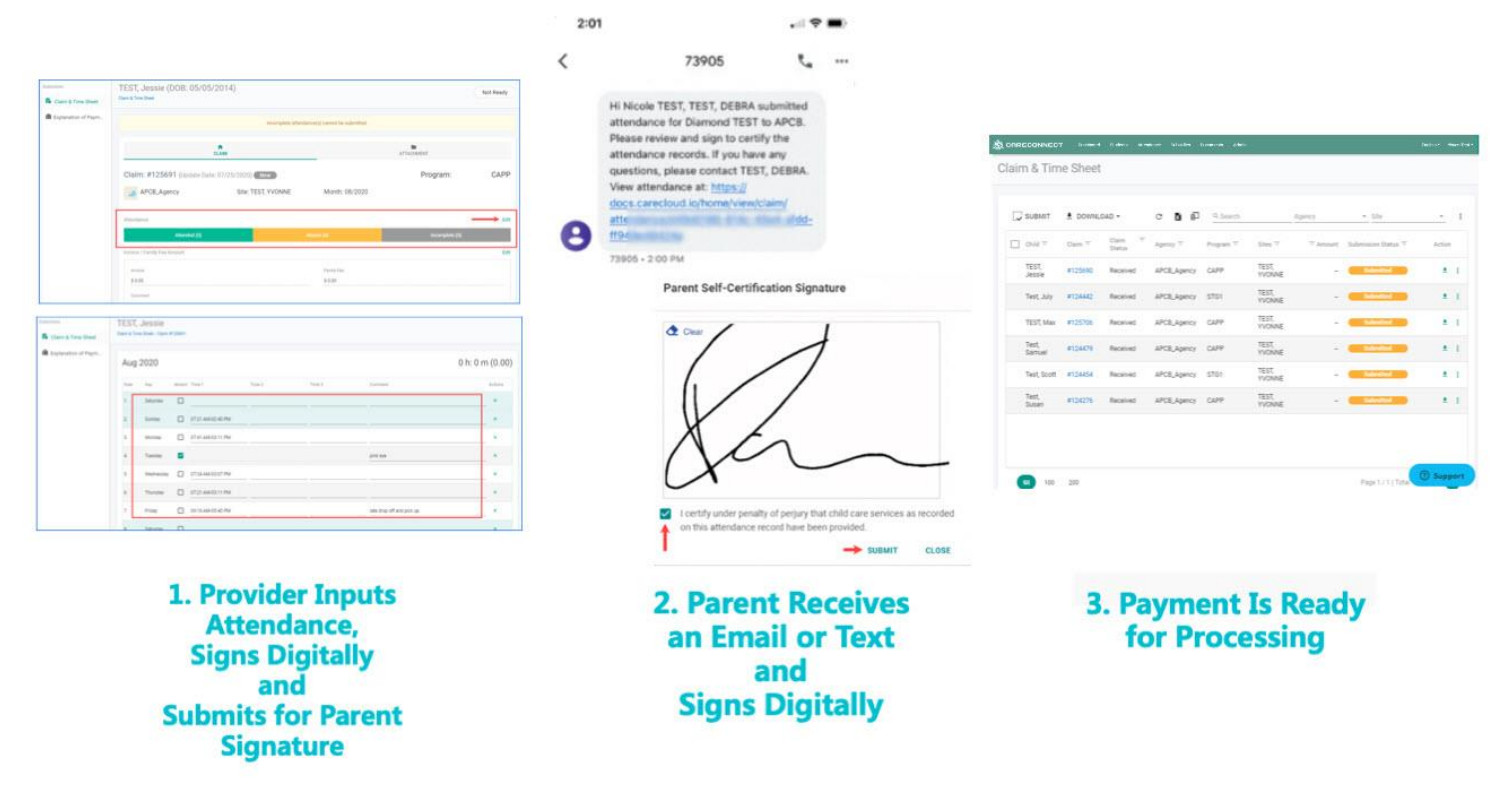

### **English**

#### 1. Manage Attendance

a. Login to CareConnect --> Click on Claim & Time Sheet section.

If there are any missing timesheets, please contact your childcare Agency to confirm care has been approved.

| Ĺ | CARECONNECT                                        | Dashboard Students                    | Attendance Subsidies Documents Admin                            | n English ≁ Yiwen Test ≁                                                                                                    |
|---|----------------------------------------------------|---------------------------------------|-----------------------------------------------------------------|----------------------------------------------------------------------------------------------------|
|   | 🛃 apcb2021662226                                   |                                       |                                                                 | 💩 CareConnect Team                                                                                                    |
|   | 🛃 Claim & Time Sheet                               | 21 New >                              | <b>s</b> Explanation of Payment                                 | Announcement     Welcome to CareConnect!   Bienvenido a                                                                                                    |
|   | Claim & Time Sheet                                 | 06/2021 -                             | Submitted Claim 06/2021   Total Amoun                           | Sount: \$0.00         CareConnect!           New to CareConnect? Check out our Video Introduction!   ¿Nuevo en CareConnect? Mira nuestro Video de Introducción!         Also see our CareConnect Navigation Guide   Consulte también nuestra Guía de                                                       |
|   | Submission St<br>Not Ready<br>Ready<br>Ready for P | atus Quantity<br>3><br>1><br>arent 0> | Claim Status Quantity Tot<br>New 1<br>Processed 0<br>Received 0 | Total Amount     Couldn't find what you were looking for? Use our handy Support icon in the bottom right corner to get in touch with us!   No puede encontrar lo que buscaba? ¡Utilice nuestro icono útil de soporte en la parte inferior derecha para ponerse en contacto       \$0.00>     con nosotros! |

b. Under Claim & Time Sheet section, to manage attendances for a child --> Click on a child's Claim ID

| CARECONNECT            | Dashboard  | Students | Attendance                      | Subsidies  | Documents        | Admin |                                     |          |                       |             | English 🕶               | Yiwen Test 🔻 |
|------------------------|------------|----------|---------------------------------|------------|------------------|-------|-------------------------------------|----------|-----------------------|-------------|-------------------------|--------------|
| Subsidies              | Claim & Ti | me Shee  | t                               |            |                  |       |                                     |          |                       |             |                         |              |
| 👪 Claim & Time Sheet   |            |          |                                 |            |                  |       |                                     |          |                       |             |                         |              |
| Explanation of Payment | ₹ DOWNLOA  | .D 🗸 💭 S | ивміт 🌘                         | VIDEO TUTO | DRIAL            | C ×   | Q Search                            |          | Jun 2021 👻            | 1 agency(s) | Site                    | <u> </u>     |
| A Subsidy Students     | Student =  | -        | Claim =                         |            | Claim Status \Xi |       | Agency / Sites                      | ∓ Amount | Submission Status \Xi | Attendance  | Invoice /<br>Family Fee | Action       |
|                        | Poure, Au  | tumn     | #376239<br>CAPP                 |            | New              |       | apcb2021662226<br>/ YIWEN'S DAY CA  | -        | Ready                 | 1 0 0 1     | -/- [                   | ⊒ ≛ :        |
|                        | Poure, Em  | iery     | <b>#376278</b><br>CAPP          |            | New              |       | apcb2021662226<br>/ YIWEN'S DAY CA  |          | Submitted             | 1 0 0 1     | - /                     | ± :          |
|                        | Poure, Ge  | mma      | <u>#37</u> % <u>226</u><br>CAPP |            | New              |       | apcb2021662226<br>/ YIWEN'S DAY CA. |          | Not Ready             | 0 0 0       | -/-                     | ± :          |
|                        | Poure, Jo  | shua     | <b>#376265</b> -<br>CAPP        | New        | New              |       | apcb2021662226<br>/ YIWEN'S DAY CA. |          | Not Ready             | 0 0 0 0     | -/-                     | ± ±          |
|                        | Poure, Ma  | ignolia  | <b>#376252 -</b><br>CAPP        | New        | New              |       | apcb2021662226<br>/ YIWEN'S DAY CA. | -        | Not Ready             | 0 0 0       | -/-                     | ± ±          |

c. To enter attendance hours for the child --> Click Edit by the Attendance section

| CARECONNECT              | Dashboard Students Attendance                                                                                                    | Subsidies Documents Admin |                            | English 👻 Yiwen  | Test - |  |  |  |  |  |  |
|--------------------------|----------------------------------------------------------------------------------------------------|---------------------------|----------------------------|------------------|--------|--|--|--|--|--|--|
| Subsidies                | Dashboard Students Attendance Subsidies Documents Admin   Poure, Gemma (DOB: 01/21/2018) Poure street   Incomplete attendance(s) cannot be submitted.   Claim: #376226 (Update Date: 05/25/2021) New   Program:   apcb2021662226   Site: YIWEN'S DAY CARE Month: 06/2021 |                           |                            |                  | dy     |  |  |  |  |  |  |
| 🗟 Claim & Time Sheet 🤇   | Claim & Time Sheet                                                                                                    |                           |                            |                  |        |  |  |  |  |  |  |
| 🔞 Explanation of Payment |                                                                                                    | Incomplete ettende        | nos(a) connot be submitted |                  |        |  |  |  |  |  |  |
| A Subsidy Students       |                                                                                                    |                           |                            |                  |        |  |  |  |  |  |  |
|                          |                                                                                                    | <b>↑</b><br>CLAIM         | ATT                        | ACHMENT          |        |  |  |  |  |  |  |
|                          | Claim: #376226 (Update Date: 0                                                                                                    | 5/25/2021) New            |                            | Program: CAF     | ٩c     |  |  |  |  |  |  |
|                          | apcb2021662226                                                                                                    | Site: YIWEN'S DAY CARE    | Month: 06/2021             |                  |        |  |  |  |  |  |  |
|                          | Attendance                                                                                                    |                           |                            | E                | Edit   |  |  |  |  |  |  |
|                          | Attended (0)                                                                                                    | Absent (0)                | Incomplete (0)             | No Signature (0) |        |  |  |  |  |  |  |

d. Enter the child's attendance hours for each day(s) and mark the child as absent if there are any in the service month

e. Scroll down to the bottom to find the Save button

|                        | Das     | hboard S        | tudents   | Attendance S      | ubsidies | Documen   | ts Admin |         |    |             |                            | English <del>-</del> | Yiwen Test <del>-</del> |
|------------------------|---------|-----------------|-----------|-------------------|----------|-----------|----------|---------|----|-------------|----------------------------|----------------------|-------------------------|
| Attendance             | Pou     | re, Gemi        | ma        |                   |          |           |          |         |    |             |                            |                      |                         |
| 🗖 Daily 🤇              | Claim & | FimeSheet / Cla | im #37622 | 26                |          |           |          |         |    |             |                            |                      |                         |
| 🖸 Weekly               | Weekly  |                 |           |                   |          |           |          |         |    |             |                            |                      |                         |
| Monthly                | า 2021  |                 |           |                   |          |           |          |         |    |             | 0 h: 0 m                   | (0.00)               |                         |
| Contactless Attendance | Date    | Day             | Absent    | Time 1            | Time 2   |           | Time 3   | Activit | es | Absent Type | Comment                    |                      | Actions                 |
|                        | 1       | Tuesday         |           | 07:00 AM-12:00 PM | 01:00 PM | -03:00 PM |          |         |    |             | picked up for lunch        |                      | ×                       |
|                        | 2       | Wednesday       |           | 07:00 AM-03:00 PM |          |           |          |         |    |             |                            |                      | ×                       |
|                        | 3       | Thursday        |           | 07:00 AM-03:00 PM |          |           |          |         |    |             |                            |                      | ×                       |
|                        | 4       | Friday          | <b>~</b>  |                   |          |           |          |         |    |             | sick                       |                      | ×                       |
|                        | 5       | Saturday        |           |                   |          |           |          |         |    |             |                            |                      | ×                       |
|                        | 6       | Sunday          |           |                   |          |           |          |         |    |             |                            |                      | _ ×                     |
|                        | 7       | Monday          |           | 07:00 AM-03:00 PM |          |           |          |         |    |             |                            |                      | ×                       |
|                        | 8       | Tuesday         |           |                   |          |           |          |         |    |             |                            |                      | ×                       |
|                        | SA      | VE J. RES       | ET        | CLOSE             |          |           |          |         |    | / - AN      | 1 *-PM Enter-↓ Shift Enter | - ↑ Tab - 🥑 🤋        | Support                 |

#### 2. Submit Attendance

a. Once the attendance for the service month is completed, submit the time sheet (claim) to the childcare Agency digitally from CareConnect web. **Once the submission process is completed, attendance cannot be changed.** 

TIP: Children with completed attendances will have a "Ready" status.

b. Under Claim & Time Sheet section, to submit attendances for a child --> Click on a child's Claim ID

|                        | Dashboard Students | Attendance Subsidi | es Documents   | Admin                                |                                | English <del>-</del>    | Yiwen Test 🔻   |
|------------------------|--------------------|--------------------|----------------|--------------------------------------|--------------------------------|-------------------------|----------------|
| Subsidies              | Claim & Time She   | et                 |                |                                      |                                |                         |                |
| 🔒 Claim & Time Sheet   | <                  |                    |                |                                      |                                |                         |                |
| Explanation of Payment | ± DOWNLOAD         | SUBMIT VIDEO       | TUTORIAL       | C 🖬 🗊 🔍 Search                       | Jun 2021 • 1 agency(s) 💌 •     | Site                    | * <del>-</del> |
| 名 Subsidy Students     | Student =          | Claim =            | Claim Status 😇 | Agency / Sites $\overline{=}$ Amount | Submission Status = Attendance | Invoice /<br>Family Fee | Action         |
|                        | Poure, Autumn      | #376239<br>CAPP    | New            | apcb2021662226<br>/ YIWEN'S DAY CA.  | Ready 1 0 1                    | -/- [                   | ⊒ ± :          |
|                        | Poure, Emery       | #376278<br>CAPP    | New            | apcb2021662226<br>/ YIWEN'S DAY CA.  | Submitted 1 0 0 1              | -/                      | ± ±            |
|                        | Poure, Gemma       | #376226<br>CAPP    | New            | apcb2021662226<br>/ YIWEN'S DAY CA.  | Not Ready 0 0 0 0              | -/-                     | ± +            |
|                        | Poure, Joshua      | #376265 - New      | New            | apcb2021662226                       | Not Ready 0 0 0                | -/-                     | ± :            |

c. Under **Invoice / Family Fee Amount** section --> Click **Edit** to add an Invoice amount and adding any additional comments for the service month if necessary or required by your child care Agency. You may choose between entering a full monthly amount, or entering a weekly amount and letting CareConnect

total the amounts for you --> Ensure you click **Save** under the Invoice / Family Fee amount if there are any entries.

| CARECONNECT                 | Dashboard Students Attendance Sub                                | isidies Documents Admin |                |                   | English - Yiwen Test - |
|-----------------------------|------------------------------------------------------------------|-------------------------|----------------|-------------------|------------------------|
| Subsidies                   | Poure, Autumn (DOB: 08/11/20<br>Claim & Time Sheet               | )14)                    |                |                   | Ready                  |
| B Explanation of Payment    |                                                                  |                         |                |                   |                        |
| A Subsidy Students          | CLA                                                              | t<br>IM                 |                | ATTACHMENT        |                        |
|                             | Claim: #376239 (Update Date: 05/2                                | 5/2021) New             |                | Program:          | CAPP                   |
|                             | apcb2021662226                                                   | Site: YIWEN'S DAY CARE  | Month: 06/2021 |                   |                        |
|                             | Attendance                                                       |                         |                |                   | Edit                   |
|                             | Attended (1)                                                     | Absent (0)              | Incomplete (0) | No Signat         | ure (1)                |
|                             | Invoice / Family Fee Amount                                      |                         |                |                   | Edit                   |
|                             | Monthly Invoice Amount Input     Weekly I     Invoice - Monthly: | nvoice Amount Input     | Family Fee:    |                   |                        |
| Invoice / Family Fee Amount |                                                                  |                         |                |                   | Save Cancel            |
| O Monthly Invoice Amour     | nt Input 💿 Weekly Invoice Amount Input                           |                         |                |                   |                        |
| Invoice - Week 1:           | Invoice - Week 2:                                                | Invoice - Wee           | k 3:           | Invoice - Week 4: |                        |
| Invoice - Week 5:           | Invoice - Week 6:                                                |                         |                |                   |                        |
| Invoice - Total:            |                                                                  | Family Fee:             |                |                   |                        |

d. When ready to submit the attendance to the childcare Agency --> Click SUBMIT ATTENDANCE

| CARECONNECT               | Dashboard Students Attendance  | Subsidies Documents Adn        | nin       |                   |           | English 🕶         | Yiwen Test 🔻 |  |  |  |
|---------------------------|--------------------------------|--------------------------------|-----------|-------------------|-----------|-------------------|--------------|--|--|--|
| Subsidies                 |                                |                                |           |                   |           |                   |              |  |  |  |
| 👪 Claim & Time Sheet 🤇 🔇  | Attendance                     |                                |           |                   |           |                   | Edit         |  |  |  |
| Substantiation of Payment | Attended (1)                   | Absent (0)                     |           | Incomplete (0)    |           | No Signature (1)  |              |  |  |  |
| A Subsidy Students        |                                |                                |           |                   |           |                   |              |  |  |  |
|                           | O Monthly Invoice Amount Input | O Monthly Invoice Amount Input |           |                   |           |                   |              |  |  |  |
|                           | Invoice - Week 1:              | Invoice - Week 2:              |           | Invoice - Week 3: |           | Invoice - Week 4: |              |  |  |  |
|                           | \$1                            | 11.00                          | \$ 100.00 |                   | \$ 550.00 |                   | \$ 0.00      |  |  |  |
|                           | Invoice - Week 5:              | Invoice - Week 6:              | Å 0.00    |                   |           |                   |              |  |  |  |
|                           |                                |                                | \$ 0.00   |                   |           |                   |              |  |  |  |
|                           | Invoice - Total:               |                                |           | Family Fee:       |           |                   |              |  |  |  |
|                           |                                |                                | \$ 761.00 |                   |           |                   |              |  |  |  |
|                           | Comment:                       |                                |           |                   |           |                   |              |  |  |  |
|                           |                                |                                |           |                   |           |                   |              |  |  |  |
|                           |                                |                                |           |                   |           |                   |              |  |  |  |
|                           |                                |                                |           |                   |           |                   |              |  |  |  |
|                           |                                |                                |           |                   |           | (?)               | Support      |  |  |  |

e. Confirm the information is correct --> Check mark to certify care has been provided --> Continue

| CARECONNECT              | Dashboard Students Attendance Subsidies Documents Admin                                                                                                    | English <del>-</del> | Yiwen Test 🔻 |
|--------------------------|----------------------------------------------------------------------------------------------------|----------------------|--------------|
| Subsidies                | Confirm to Submit                                                                                                    |                      |              |
| 💼 Claim & Time Sheet     |                                                                                                    |                      |              |
| 💼 Explanation of Payment | Please double check attendance and claim information before submitting.                                                                                                    |                      |              |
| 名 Subsidy Students       | Claim(s) 1                                                                                                    |                      |              |
|                          | Student(s)     1       Invoice Amount     \$761.00                                                                                                    |                      |              |
|                          | Family Fee Amount \$0.00                                                                                                    |                      |              |
|                          | Claim Period Program Student Invoice / Family Fee Comment                                                                                                    |                      |              |
|                          | Agency: apcb2021662226     Certification Signature(s) Required                                                                                                    |                      |              |
|                          | #376239 06/01/2021 - 06/30/2021 CAPP Poure, Autumn \$761.00 /                                                                                                    |                      |              |
|                          | I have read and agree to the following terms.     apcb2021662226     I certify uncer penalty of perjury that student care services as recorded on this attendance record have been provided.     SUBMIT     CANCEL |                      |              |

- f. Review the attendance information one last time --> Click Sign & Submit
- g. Using the mouse or touch screen to sign your full signature as the childcare Provider --> Submit

|                             | shboard Subsidies |                                                                                      |                      |                  | English <del>•</del> | Yiwen Test 🕶 |  |  |
|-----------------------------|-------------------|--------------------------------------------------------------------------------------|----------------------|------------------|----------------------|--------------|--|--|
| ■ Please confirm all docume | ents before sign  | ing                                                                                  |                      |                  |                      |              |  |  |
| Submission Record           | 4                 | 0.00                                                                                 | 0.00                 | 0.00             | 0                    |              |  |  |
| Monthly Attendance          | 5                 | 0.00                                                                                 | 0.00                 | 0.00             | 0                    |              |  |  |
|                             | 6                 | 0.00                                                                                 | 0.00                 | 0.00             | 0                    |              |  |  |
|                             | Month Total       | 1.00                                                                                 | 1.00                 | 0.00             | 1                    |              |  |  |
|                             | Invoice Amount:   | \$ 761.00                                                                            | Family F             | ee Amount:       |                      |              |  |  |
|                             | Comment:          | Provider Invoice Amount(s): Week 1: \$ 111.00, Week 2: \$ 100.00, Week 3: \$ 550.00. |                      |                  |                      |              |  |  |
|                             | Attendance Cert   | ification                                                                            |                      |                  |                      |              |  |  |
|                             | Provider          |                                                                                      | Parent               |                  |                      |              |  |  |
|                             | shboard Subsidies |                                                                                      | SIGN & SUBMIT        | CANCEL           | Constraints -        | Support      |  |  |
| ■ Please confirm all docume | ents before sign  | ing                                                                                  |                      |                  |                      |              |  |  |
|                             | 4                 | 0.00                                                                                 | 0.00                 | 0.00             | 0                    |              |  |  |
| Monthly Attendance          | 5                 | 0.00                                                                                 | 0.00                 | 0.00             | 0                    |              |  |  |
|                             | 6                 | Provider Self-Cer                                                                    | tification Signature | 0.00             | 0                    |              |  |  |
|                             | Month Total       |                                                                                      |                      | 0.00             | 1                    |              |  |  |
|                             | Invoice Amount:   | \$ 70 Clear                                                                          |                      | punt:            |                      |              |  |  |
|                             | Comment:          | Pro                                                                                  |                      | ık 3: \$ 550.00. |                      |              |  |  |
|                             |                   |                                                                                      |                      |                  |                      |              |  |  |
|                             | Attendance Cen    |                                                                                      | gnaure               |                  |                      |              |  |  |
|                             | Provider          |                                                                                      | /                    |                  |                      |              |  |  |
|                             |                   |                                                                                      |                      |                  |                      |              |  |  |
|                             |                   |                                                                                      | SUBMIT CLC           | PSE              |                      |              |  |  |
|                             |                   |                                                                                      |                      |                  |                      |              |  |  |

h. Allow 5 to 10 minutes for the submission process to complete.

i. Once the submission complete, the status will change to "Ready for Parent". A notification is automatically sent to the parent by email and/or sms based on the contact information from the childcare Agency. This notification will contain an option for parents to sign and certify the attendances on their own device.

j. If you need to send another notice to the parent --> Select Send Attendance to Parent

| CARECONNECT            | Dashboard Students Attendance                                   | Subsidies Documents Admin           |                   | English 👻 Yiwen Test 👻 |  |  |  |
|------------------------|-----------------------------------------------------------------|-------------------------------------|-------------------|------------------------|--|--|--|
| Subsidies              | Poure, Autumn (DOB: 08/11/<br><sup>Claim &amp; Time Sheet</sup> | 2014)                               |                   | Ready for Parent       |  |  |  |
| Explanation of Payment |                                                                 | •                                   |                   |                        |  |  |  |
| 🕅 Subsidy Students     | CI                                                              | AIM                                 | ATTACHMENT        |                        |  |  |  |
|                        | Claim: #376239 (Update Date: 05                                 | 5/25/2021) New                      |                   | Program: CAPP          |  |  |  |
|                        | apcb2021662226                                                  | Site: YIWEN'S DAY CARE              | Month: 06/2021    |                        |  |  |  |
|                        | Attendance                                                      |                                     |                   |                        |  |  |  |
|                        | Attended (1)                                                    | Absent (0)                          | Incomplete (0)    | No Signature (1)       |  |  |  |
|                        | Invoice / Family Fee Amount                                     |                                     |                   |                        |  |  |  |
|                        | O Monthly Invoice Amount Input                                  | kly Invoice Amount Input            |                   |                        |  |  |  |
|                        | Invoice - Week 1:                                               | Invoice - Week 2:                   | Invoice - Week 3: | Invoice - Week 4:      |  |  |  |
|                        | \$ 111.00                                                       | \$ 100.00                           | \$ 550.00         | \$ 0.00                |  |  |  |
|                        | Invoice - Week 5:                                               | Invoice - Week 6:                   |                   | ⑦ Support              |  |  |  |
|                        | 111VOICE - VIEEK J. \$0.00                                      | 11V0ICE - WEEK 0. 3 0.00            |                   |                        |  |  |  |
|                        |                                                                 |                                     |                   |                        |  |  |  |
|                        | Invoice - Total:                                                | \$ 761.00                           | Family Fee:       |                        |  |  |  |
|                        |                                                                 | \$701.00                            |                   |                        |  |  |  |
|                        | Comment:                                                        |                                     |                   |                        |  |  |  |
|                        |                                                                 | 1                                   |                   |                        |  |  |  |
|                        |                                                                 |                                     |                   |                        |  |  |  |
|                        | PARENT SIGNATURE SEND ATTENDAN                                  | CE TO PARENT VIEW SUBMISSION RECORD | ACTION -          | WITHDRAL ? Support     |  |  |  |

k. If the parent does not have a reachable email or cell phone number, or you would like the confirmation to be signed in-person --> Re-open the child's claim and select **Parent Signature.** This option allows parent to sign in-person on your device.

| CARECONNECT              | Dashboard Students        | Attendance      | Subsidies [       | Documents | Admin           |                   |           | English <del>-</del> | Yiwen Test |
|--------------------------|---------------------------|-----------------|-------------------|-----------|-----------------|-------------------|-----------|----------------------|------------|
| Subsidies                | Attended                  | (1)             |                   | Absent (0 | )               | Incomple          | te (0)    | No Signature (1)     |            |
| 🔹 Claim & Time Sheet     | Invoice / Family Fee Amou | nt              |                   |           |                 |                   |           |                      |            |
| B Explanation of Payment | O Monthly Invoice Amo     | ount Input 🔘 We | ekly Invoice Amou | nt Input  |                 |                   |           |                      |            |
| A Subsidy Students       | Invoice - Week 1:         | \$ 111.0        | Invoice - We      | eek 2:    | \$ 100.00       | Invoice - Week 3: | \$ 550.00 | Invoice - Week 4:    | \$ 0.00    |
|                          | Invoice - Week 5:         |                 | Invoice - We      | eek 6:    |                 |                   |           |                      |            |
|                          |                           | \$ 0.0          | 0                 |           | \$ 0.00         |                   |           |                      |            |
|                          | Invoice - Total:          |                 |                   |           | \$ 761 00       | Family Fee:       |           |                      |            |
|                          | Comment:                  |                 |                   |           | 0701.00         |                   |           |                      |            |
|                          |                           |                 |                   |           |                 |                   |           |                      |            |
|                          |                           |                 |                   |           |                 |                   |           |                      |            |
| [                        | PARENT                    | SEND ATTENDA    | NCE TO PARENT     | VIEW SU   | BMISSION RECORD | ACTION -          |           | WITHDRAW ATTE        | NDANCE     |

**NOTE**: Your childcare Agency may enable a secondary verification before the parent is allowed to sign.

If the second verification is not enabled by your childcare Agency, the parent can immediately sign and confirm.

If the second verification is enabled by your childcare Agency, there parent may select the method (either Email or SMS) to verify their identify. Once they receive that verification code, they can enter it to proceed with the signing process.

I. Parents can then review the attendance first --> Click Sign & Submit --> Check mark the certification --

> Sign using the mouse or touch screen to sign the full signature --> Submit

| ■ Please confirm a                   | all documents before signing                                                                                                    |                                       |
|--------------------------------------|----------------------------------------------------------------------------------------------------|---------------------------------------|
| Submission Record Monthly Attendance | APCB Parent Self-Certification Signature Claim #12568 03/01/2020 - 03 Clear                                                                                                    | <b>TEST JESSIE</b><br>DOB: 05/05/2014 |
|                                      | Date         Gamma           3/1         5           3/2         N           3/3         1           3/4         V           3/5         1           3/6         F           3/7         5           3/8         0.00           3/9         1           1 certify under penalty of perjury that child care services as recorded on this attendance record have been provided.         0.00           3/11         V         SUBMIT         CLOSE           3/13         Fri         0.00           3/14         Sat         0.00           3/15         Sun         0.00 |                                       |
|                                      | 3/16         Mon         0.00           3/17         Tue         0.00           3/18         Wed         0.00           3/19         Thu         SIGN & SUBMIT         VIEW LOG                                                                                                    | ⑦ Support                             |

m. Once parent has signed, the claim will automatically be sent to your childcare Agency and the claim status will change to "Submitted".

### Español:

### 1. Gestionar la atendencia

a. Inicie sesión en CareConnect -> Haga clic en la sección Reclamación y Hoja de Horario.

Si falta alguna hoja de tiempo, comuníquese con su agencia de cuidado infantil para confirmar que el cuidado ha sido aprobado.

|                             | IECT Dashbo       | oard Students | Attendance Subsidies Documen | s Admin                                  | English ▼ Yiwen Test ▼                                                                                                |  |
|-----------------------------|-------------------|---------------|------------------------------|------------------------------------------|----------------------------------------------------------------------------------------------------|--|
| <u> a</u> pcb2021662        | 2226              |               |                              |                                          | 💩 CareConnect Team                                                                                                    |  |
| Claim & Time Sheet 21 New > |                   |               |                              | Announcement                             |                                                                                                    |  |
| Claim & Time Sheet          |                   | 06/2021 -     | Submitted Claim 06/2021      | <ul> <li>Total Amount: \$0.00</li> </ul> | CareConnect!                                                                                                    |  |
|                             |                   |               |                              |                                          | New to CareConnect? Check out our Video Introduction!   ¿Nuevo en<br>CareConnect? Mira nuestro Video de Introducción! |  |
|                             |                   |               |                              |                                          | Also see our CareConnect Navigation Guide   Consulte también nuestra Guia de<br>Navegación CareConnect                |  |
|                             | Submission Status | Quantity      | Claim Status                 | Quantity Total Amount                    | Couldn't find what you were looking for? Use our handy <b>Support</b> icon in the bottom                              |  |
|                             | Not Ready         | 3 >           | New                          | ) 1 \$0.00 >                             | nuestro icono útil de <b>soporte</b> en la parte inferior derecha para ponerse en contacto                            |  |
|                             | Ready             | 1>            | Processed                    | 0 \$0.00 >                               | con nosotros!                                                                                                    |  |
|                             | Ready for Parent  | 0 >           | Received                     | 0 \$0.00 >                               |                                                                                                    |  |

b. En la sección de **Reclamación y Hoja de Horario**, para administrar las atendencias de un niño --> Haga clic en el **ID (número de identificación) de reclamación de un niño.** 

|                          | Dashboard Stude | ents Attendance Subsi              | dies Documents | Admin                               |                                                                       | English 🔻               | Yiwen Test 🔻   |
|--------------------------|-----------------|------------------------------------|----------------|-------------------------------------|-----------------------------------------------------------------------|-------------------------|----------------|
| Subsidies                | Claim & Time S  | Sheet                              |                |                                     |                                                                       |                         |                |
| 🔹 Claim & Time Sheet 🤇 🤇 |                 |                                    |                |                                     |                                                                       |                         |                |
| Explanation of Payment   | ▲ DOWNLOAD -    | SUBMIT VIDEO                       | TUTORIAL       | C 📓 🗊 🔍 Search                      |                                                                       | Site                    | * <del>.</del> |
| A Subsidy Students       | Student =       | Claim =                            | Claim Status 😇 | Agency / Sites                      | $\overline{\mp}$ Amount Submission Status $\overline{\mp}$ Attendance | Invoice /<br>Family Fee | Action         |
|                          | Poure, Autumn   | <b>#376239</b><br>CAPP             | New            | apcb2021662226<br>/ YIWEN'S DAY CA  | Ready 1 0 1                                                           | -/- [                   | J ± :          |
|                          | Poure, Emery    | #376278<br>CAPP                    | New            | apcb2021662226<br>/ YIWEN'S DAY CA. | Submitted 1 0 0 1                                                     | /                       | ± +            |
|                          | Poure, Gemma    | # <u>37</u> %226<br>CAP            | New            | apcb2021662226<br>/ YIWEN'S DAY CA. | Not Ready 0 0 0 0                                                     | -/-                     | ± ;            |
|                          | Poure, Joshua   | #376265 - <mark>New</mark><br>CAPP | New            | apcb2021662226<br>/ YIWEN'S DAY CA  | Not Ready 0 0 0 0                                                     | -/-                     | ± +            |
|                          | Poure, Magnolia | #376252 - New<br>CAPP              | New            | apcb2021662226<br>/ YIWEN'S DAY CA. | Not Ready 0 0 0                                                       | -/-                     | ± :            |

c. Para ingresar las horas de atendencia del niño --> Haga clic en Editar en la sección de Atendencia

|                                 | Dashboard          | Students          | Attendance  | Subsidies | Documents     | Admin                  |                         |            | English          | ✓ Yiwen Test ✓ |
|---------------------------------|--------------------|-------------------|-------------|-----------|---------------|------------------------|-------------------------|------------|------------------|----------------|
| Subsidies                       | Poure, Ge          | mma (D            | OB: 01/21   | /2018)    |               |                        |                         |            |                  | Not Ready      |
| 💼 Claim & Time Sheet 🤇          | Claim & Time Sheet | im & Time Sheet   |             |           |               |                        |                         |            |                  |                |
| <b>i</b> Explanation of Payment |                    |                   |             |           |               | Incomplete attendance( | s) cannot be submitted. |            |                  |                |
| A Subsidy Students              |                    |                   |             |           |               |                        | ,                       |            |                  |                |
|                                 |                    |                   |             | A CLAIM   |               |                        |                         | ATTACHMENT |                  |                |
|                                 | Claim: #3          | 3 <b>76226</b> (U | pdate Date: | 05/25/202 | 1) New        |                        |                         | Pro        | gram:            | CAPP           |
|                                 | apcb               | 202166222         | 26          | S         | Site: YIWEN'S | S DAY CARE             | Month: 06/2021          |            |                  |                |
|                                 | Attendance         |                   |             |           |               |                        |                         |            |                  | Edit           |
|                                 |                    | Attended          | [0]         |           | Abse          | nt (0)                 | Incomplete (0)          |            | No Signature (0) |                |
|                                 |                    |                   |             |           |               |                        |                         |            |                  |                |

d. Ingrese las horas de atendencia del niño para cada día (s) y marque al niño como ausente si hay alguna ausencia en el mes de servicio

e. Desplácese hacia abajo para encontrar el botón Guardar

| CARECONNECT            | Das     | hboard S        | tudents    | Attendance        | Subsidies  | Document   | s Admin |            |             |                               | English <del>-</del> | Yiwen Test <del>-</del> |
|------------------------|---------|-----------------|------------|-------------------|------------|------------|---------|------------|-------------|-------------------------------|----------------------|-------------------------|
| Attendance             | Pou     | re, Gemi        | ma         |                   |            |            |         |            |             |                               |                      |                         |
| 🗖 Daily                | Claim & | TimeSheet / Cla | aim #37622 | 26                |            |            |         |            |             |                               |                      |                         |
| İ Weekly               |         |                 |            |                   |            |            |         |            |             |                               |                      |                         |
| Monthly                | Ju      | n 2021          |            |                   |            |            |         |            |             |                               | 0 h: 0 m             | (0.00)                  |
| Contactless Attendance | Date    | Day             | Absent     | Time 1            | Time 2     |            | Time 3  | Activities | Absent Type | Comment                       |                      | Actions                 |
|                        | 1       | Tuesday         |            | 07:00 AM-12:00 PN | 1 01:00 PN | 1-03:00 PM |         | _          |             | picked up for lunch           |                      | ×                       |
|                        | 2       | Wednesday       |            | 07:00 AM-03:00 PN | 1          |            |         |            |             |                               |                      | ×                       |
|                        | 3       | Thursday        |            | 07:00 AM-03:00 PN | 1          |            |         |            |             |                               |                      | ×                       |
|                        | 4       | Friday          |            |                   |            |            |         |            |             | sick                          |                      | ×                       |
|                        | 5       | Saturday        |            |                   |            |            |         |            |             |                               |                      | ×                       |
|                        | 6       | Sunday          |            |                   |            |            |         |            |             |                               |                      | ×                       |
|                        | 7       | Monday          |            | 07:00 AM-03:00 PN | 1          |            |         | _          |             |                               |                      | ×                       |
|                        | 8       | Tuesday         |            |                   |            |            |         |            |             |                               |                      | ×                       |
|                        | s       | NVE Lu RES      | SET        | CLOSE             |            |            |         |            | - Al        | // *-PM Enter-↓ Shift Enter-↑ | Tab -                | Support                 |

#### 2. Enviar atendencia

a. Una vez que se complete la atendencia para el mes de servicio, envíe la hoja de horario (reclamación) a la Agencia de cuidado infantil digitalmente desde CareConnect web. **Una vez que se completa el proceso de envío, no se puede cambiar la atendencia.** 

SUGERENCIA: Los niños con atendencia completa tendrán un estado de "Listo".

b. En la sección de **Reclamación y Hoja de Horarios**, para enviar las atendencias de un niño --> Haga clic en el **ID de reclamación de un niño** 

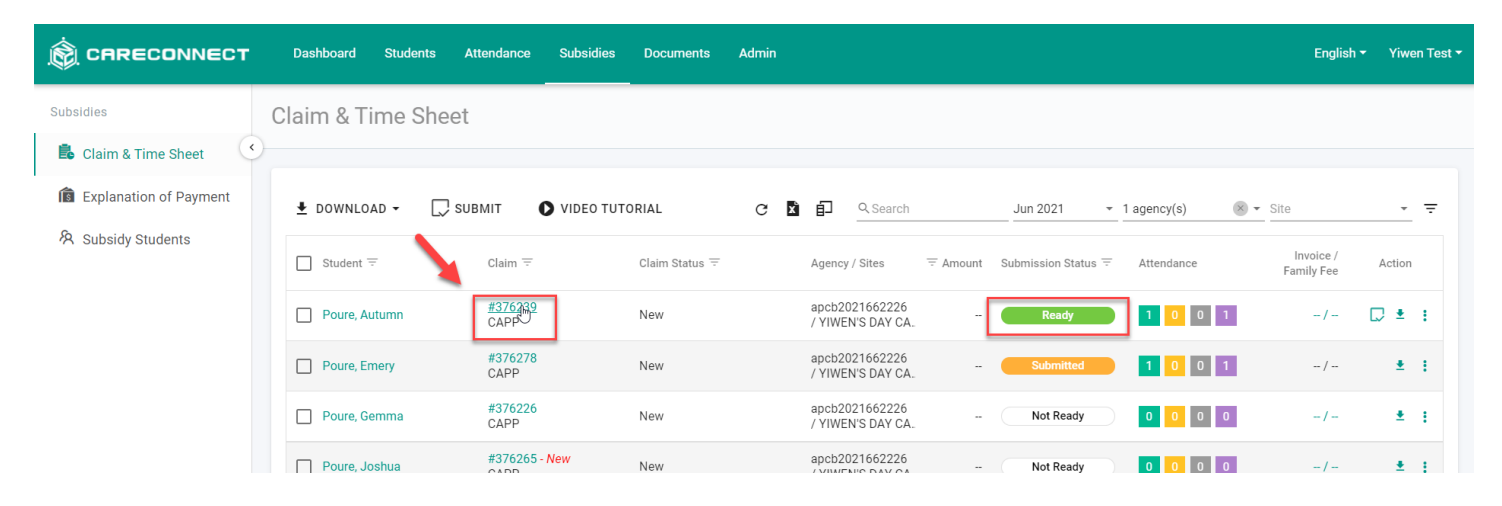

c. En la sección **Factura/Monto de tarifa familiar** --> Haga clic en **Editar** para agregar un monto de factura y agregue cualquier comentario adicional para el mes de servicio si es necesario o requerido por su agencia de cuidado infantil. Puede elegir entre ingresar un monto mensual completo o ingresar un monto semanal y dejar que CareConnect totalice los montos por usted --> Asegúrese de hacer clic en **Guardar** debajo el monto de la factura / tarifa familiar si hay alguna entrada.

|                          | Dashboard Students Attendance             | Subsidies Documents Admin  |                | English 🕶        | Yiwen Test 🔻 |
|--------------------------|-------------------------------------------|----------------------------|----------------|------------------|--------------|
| Subsidies                | Poure, Autumn (DOB: 08/11                 | /2014)                     |                |                  | Ready        |
| 島 Claim & Time Sheet 🤇 🔇 | Claim & Time Sheet                        |                            |                |                  |              |
| Explanation of Payment   |                                           |                            |                |                  |              |
| 🕅 Subsidy Students       |                                           | CLAIM                      | ATTA           | CHMENT           |              |
|                          | Claim: #376239 (Update Date: 0            | 05/25/2021) New            |                | Program:         | CAPP         |
|                          | apcb2021662226                            | Site: YIWEN'S DAY CARE     | Month: 06/2021 |                  |              |
|                          | Attendance                                |                            |                |                  | Edit         |
|                          | Attended (1)                              | Absent (0)                 | Incomplete (0) | No Signature (1) |              |
|                          | Invoice / Family Fee Amount               |                            |                |                  | Edit         |
|                          | Monthly Invoice Amount Input     O     We | eekly Invoice Amount Input |                |                  |              |
|                          | Invoice - Monthly:                        |                            | Family Fee:    |                  |              |

| Invoice / Family Fee Amount                                  |                   |                   |                   |  |  |  |  |  |
|--------------------------------------------------------------|-------------------|-------------------|-------------------|--|--|--|--|--|
| O Monthly Invoice Amount Input 💿 Weekly Invoice Amount Input |                   |                   |                   |  |  |  |  |  |
| Invoice - Week 1:                                            | Invoice - Week 2: | Invoice - Week 3: | Invoice - Week 4: |  |  |  |  |  |
|                                                              |                   |                   |                   |  |  |  |  |  |
| Invoice - Week 5:                                            | Invoice - Week 6: |                   |                   |  |  |  |  |  |
|                                                              |                   |                   |                   |  |  |  |  |  |
| Invoice - Total:                                             |                   | Family Fee:       |                   |  |  |  |  |  |
|                                                              |                   |                   |                   |  |  |  |  |  |

d. Cuando esté listo para enviar la atendencia a la agencia de cuidado infantil -> haga clic en ENVIAR ATENDENCIA

| CARECONNECT              | Dashboard Students Atter       | ndance Subsidies   | Documents Ad   | lmin      |                   |           | English <del>-</del> | Yiwen Test |
|--------------------------|--------------------------------|--------------------|----------------|-----------|-------------------|-----------|----------------------|------------|
| Subsidies                |                                |                    |                |           |                   |           |                      |            |
| 🔹 Claim & Time Sheet 🤄   | Attendance                     |                    |                |           |                   |           | 9                    | Edit       |
| s Explanation of Payment | Attended (1)                   |                    | Absent (0)     |           | Incomplete (0)    |           | No Signature (1)     |            |
| 冬 Subsidy Students       | Invoice / Family Fee Amount    |                    |                |           |                   |           |                      | Edit       |
|                          | O Monthly Invoice Amount Input | t 🔘 Weekly Invoice | Amount Input   |           |                   |           |                      |            |
|                          | Invoice - Week 1:              | Inv                | pice - Week 2: |           | Invoice - Week 3: |           | Invoice - Week 4:    |            |
|                          |                                | \$ 111.00          |                | \$ 100.00 |                   | \$ 550.00 |                      | \$ 0.00    |
|                          | Invoice - Week 5:              | Inv                | pice - Week 6: |           |                   |           |                      |            |
|                          |                                | \$ 0.00            |                | \$ 0.00   |                   |           |                      |            |
|                          | Invoice - Total:               |                    |                |           | Family Fee:       |           |                      |            |
|                          |                                |                    |                | \$ 761.00 |                   |           |                      |            |
|                          | Comment:                       |                    |                |           |                   |           |                      |            |
|                          |                                |                    |                |           |                   |           |                      |            |
|                          |                                |                    |                |           |                   |           |                      |            |
|                          |                                | ON -               |                |           |                   |           |                      |            |
|                          |                                |                    |                |           |                   |           | 0                    | Support    |

e. Confirme que la información sea correcta --> **Marque** la casilla para certificar que se ha proporcionado la atención --> **Continuar** 

|                                | Dashboard Students Attendance Subsidies Documents Admin                                                                                                    | English 🕶 | Yiwen Test 🔻 |
|--------------------------------|----------------------------------------------------------------------------------------------------|-----------|--------------|
| Subsidies                      | Confirm to Submit                                                                                                    |           |              |
| 💼 Claim & Time Sheet 🤇 🤇       |                                                                                                    |           |              |
| scillar Explanation of Payment | Please double check attendance and claim information before submitting.                                                                                                    |           |              |
| ℜ Subsidy Students             | Claim(s)       1         Student(s)       1         Invoice Amount       \$761.00         Family Fee Amount       \$0.00         Claim       Claim Period       Program         Student       \$0.00         Claim       Claim Period       Program         Student       \$0.00         Claim       Claim Period       Program         Student       Invoice / Family Fee       Comment         Agency: apcb2021662226       Certification Signature(s) Required       #376239         #376239       0/01/2021 - 06/30/2021       CAPP       Poure, Autumn       \$761.00 / -         Supb202166       Caretify under penalty of perjury that student care services as recorded on this attendance record have been provided.       SUBINIT       CANCEL |           |              |

f. Revise la información de atendencia una última vez --> Haga clic en Firmar y enviar

g. Use el mouse o la pantalla táctil para **firmar** su firma completa como proveedor de cuidado infantil - > **Enviar** 

|                                       | Dashboard Subsidies                                                                                     |                                                                    |                                                               |                                                                                                    | English 🕶                                  | Yiwen Test ▼                       |
|---------------------------------------|----------------------------------------------------------------------------------------------------|--------------------------------------------------------------------|---------------------------------------------------------------|----------------------------------------------------------------------------------------------------|--------------------------------------------|------------------------------------|
| ■ Please confirm all docu             | ments before sign                                                                                       | ing                                                                |                                                               |                                                                                                    |                                            | _                                  |
| Submission Record                     | 4                                                                                                    | 0.00                                                               | 0.00                                                          | 0.00                                                                                                    | 0                                          |                                    |
| Monthly Attendance                    | 5                                                                                                    | 0.00                                                               | 0.00                                                          | 0.00                                                                                                    | 0                                          |                                    |
|                                       | 6                                                                                                    | 0.00                                                               | 0.00                                                          | 0.00                                                                                                    | 0                                          |                                    |
|                                       | Month Total                                                                                             | 1.00                                                               | 1.00                                                          | 0.00                                                                                                    | 1                                          |                                    |
|                                       | Invoice Amount:                                                                                         | \$ 761.00                                                          | Family F                                                      | ee Amount:                                                                                                    |                                            |                                    |
|                                       | Comment:                                                                                                | Provider Invoice Amount(                                           | s): Week 1: \$ 111.00, Week 2: \$ 100.0                       | 0, Week 3: \$ 550.00.                                                                                                    |                                            |                                    |
|                                       | Attendance Cert                                                                                         | ification                                                          |                                                               |                                                                                                    |                                            |                                    |
|                                       |                                                                                                    |                                                                    |                                                               |                                                                                                    |                                            |                                    |
|                                       | Provider                                                                                                |                                                                    | Parent                                                        |                                                                                                    |                                            |                                    |
|                                       |                                                                                                    |                                                                    |                                                               |                                                                                                    |                                            |                                    |
|                                       |                                                                                                    |                                                                    |                                                               |                                                                                                    |                                            |                                    |
|                                       |                                                                                                    |                                                                    |                                                               |                                                                                                    |                                            |                                    |
|                                       |                                                                                                    |                                                                    |                                                               |                                                                                                    |                                            |                                    |
|                                       |                                                                                                    |                                                                    |                                                               |                                                                                                    |                                            |                                    |
|                                       |                                                                                                    |                                                                    |                                                               | CANCEL                                                                                                    | ()<br>()                                   | Support                            |
|                                       | Dashboard Subsidies                                                                                     |                                                                    | SIGN & SUBMIT                                                 | CANCEL                                                                                                    | English <del>-</del>                       | Support<br>Yiwen Test <del>•</del> |
| CARECONNECT  Please confirm all docur | Dashboard Subsidies                                                                                     | ing                                                                |                                                               | CANCEL                                                                                                    | English •                                  | Support<br>Yiwen Test <del>*</del> |
| CARECONNECT                           | Dashboard Subsidies<br>ments before sign<br>4                                                           | ing<br>0.00                                                        | SIGN & SUBMIT VIEW LOG                                        | CANCEL<br>0.00                                                                                                    | English •                                  | Support<br>Yiwen Test *            |
| CARECONNECT                           | Dashboard Subsidies ments before sign 4 5                                                               | ing<br>0.00<br>0.00                                                | UIEW LOG<br>0.00                                              | CANCEL<br>0.00<br>0.00                                                                                                    | English •<br>0<br>0                        | Support<br>Yiwen Test +            |
| CARECONNECT                           | Dashboard Subsidies ments before sign 4 5 6                                                             | ing<br>0.00<br>0.00<br>Provider Self-Cer                           | VIEW LOG<br>0.00<br>tification Signature                      | CANCEL                                                                                                    | English •                                  | Ynwen Test +                       |
| CARECONNECT                           | Dashboard Subsidies ments before sign 4 5 6 Month Total                                                 | ing<br>0.00<br>0.00<br>Provider Self-Cer                           | VIEW LOG<br>0.00<br>0.00<br>tification Signature              | CANCEL                                                                                                    | () :<br>English •<br>0<br>0<br>0<br>1      | Yiwen Test -                       |
| CARECONNECT                           | Dashboard Subsidies ments before sign 4 5 6 Month Total Invoice Amount:                                 | ing<br>0.00<br>0.00<br>Provider Self-Cer<br>\$ 7                   | VIEW LOG<br>0.00<br>0.00<br>tification Signature              | CANCEL                                                                                                    | © :<br>English •<br>0<br>0<br>0<br>1       | Yiwen Test *                       |
| CARECONNECT                           | Dashboard Subsidies ments before sign 4 5 6 Month Total Invoice Amount: Comment:                        | ing<br>0.00<br>0.00<br>Provider Self-Cer<br>\$ 7<br>Pro            | VIEW LOG<br>0.00<br>0.00<br>tification Signature              | CANCEL  CANCEL | () :<br>English *<br>0<br>0<br>0<br>1      | Yiwen Tast +                       |
| CARECONNECT                           | Dashboard Subsidies ments before sign 4 5 6 Month Total Invoice Amount: Comment:                        | ing<br>0.00<br>0.00<br>Provider Self-Cer<br>\$ 7<br>Pro            | VIEW LOG<br>0.00<br>0.00<br>tification Signature              | CANCEL  CANCEL | © :<br>English •<br>0<br>0<br>0<br>1       | Support<br>Yiwen Test +            |
| CARECONNECT                           | Dashboard Subsidies ments before sign 4 5 6 Month Total Invoice Amount: Comment: Attendance Cert        | ing<br>0.00<br>0.00<br>Provider Self-Cer<br>\$ 7<br>Pro<br>ific:   | VIEW LOG<br>0.00<br>0.00<br>tification Signature              | CANCEL  CANCEL | © :<br>English •<br>0<br>0<br>0<br>1       | Support<br>Yiwen Test +            |
| CARECONNECT                           | Dashboard Subsidies  ments before sign  4  5  6  Month Total  Invoice Amount: Comment:  Attendance Cert | ing<br>0.00<br>0.00<br>Provider Self-Cer<br>\$ 7<br>Pro<br>ific:   | sign submit view Log<br>0.00<br>0.00<br>tification Signature  | CANCEL  CANCEL | © :<br>English •<br>0<br>0<br>0<br>1       | Support<br>Yiwen Test =            |
| CARECONNECT                           | Dashboard Subsidies ments before sign 4 5 6 Month Total Invoice Amount: Comment: Attendance Cert        | ing<br>0.00<br>0.00<br>Provider Self-Cer<br>\$ 7<br>Pro<br>iffici  | 0.00<br>0.00<br>tification Signature                          | CANCEL                                                                                                    | © :<br>English •<br>0<br>0<br>0<br>1       | Support<br>Yiwon Test *            |
| CARECONNECT                           | Dashboard Subsidies  ments before sign  4 5 6 Month Total Invoice Amount: Comment: Attendance Cert      | ing<br>0.00<br>0.00<br>Provider Self-Cer<br>\$ 71<br>Pro<br>iffic: | UBMT VIEW LOG<br>0.00<br>0.00<br>tification Signature         | CANCEL                                                                                                    | Cropish •<br>English •<br>0<br>0<br>0<br>1 | Support<br>Yiwen Test +            |
| CARECONNECT                           | Dashboard Subsidies  ments before sign  4 5 6 Month Total Invoice Amount: Comment: Attendance Cert      | ing<br>0.00<br>0.00<br>Provider Self-Cer<br>\$ 7<br>Pro<br>ific:   | URINE SUBMIT VIEW LOG<br>0.00<br>0.00<br>tification Signature | CANCEL                                                                                                    | © :<br>English •<br>0<br>0<br>0<br>1       | Support<br>Yiwon Test +            |

h. Espere de 5 a 10 minutos para que se complete el proceso de envío.

i. Una vez que se complete el envío, el estado cambiará a "Listo para padres". Se envía automáticamente una notificación a los padres por correo electrónico y/o sms según la información de contacto de la agencia de cuidado infantil. Esta notificación contendrá una opción para que los padres firmen y certifiquen las atendencias en su propio dispositivo.

j. Si necesita enviar otro aviso a los padres --> Seleccione Enviar atendencia a los padres

|                                                | Dashboard Students Attendance                        | Subsidies Documents Admin                     |                   | English 👻 Yiwen Test 🔻 |  |
|------------------------------------------------|------------------------------------------------------|-----------------------------------------------|-------------------|------------------------|--|
| Subsidies                                      | Poure, Autumn (DOB: 08/11/<br>Claim & Time Sheet     | 2014)                                         |                   | Ready for Parent       |  |
| 窗 Explanation of Payment<br>冬 Subsidy Students | С                                                    | <b>↑</b><br>.AIM                              | ATTACHMENT        |                        |  |
|                                                | Claim: #376239 (Update Date: 05                      | 5/25/2021) New                                |                   | Program: CAPP          |  |
|                                                | apcb2021662226                                       | Site: YIWEN'S DAY CARE                        | Month: 06/2021    |                        |  |
|                                                | Attendance Attended (1)                              | Absent (0)                                    | Incomplete (0)    | No Signature (1)       |  |
|                                                | Invoice / Family Fee Amount                          |                                               |                   |                        |  |
|                                                | Monthly Invoice Amount Input  Week Invoice - Week 1: | kly Invoice Amount Input<br>Invoice - Week 2: | Invoice - Week 3: | Invoice - Week 4:      |  |
|                                                | \$ 111.00                                            | \$ 100.00                                     | \$ 550.00         | \$ 0.00                |  |
|                                                | \$ 0.00                                              | \$ 0.00                                       |                   |                        |  |
|                                                | Invoice - Total:                                     | \$ 761 00                                     | Family Fee:       |                        |  |
|                                                | Comment:                                             |                                               |                   |                        |  |
|                                                |                                                      | /                                             |                   |                        |  |
|                                                | PARENT SIGNATURE SEND ATTENDAN                       | ICE TO PARENT VIEW SUBMISSION RECORD          | ACTION -          | WITHDRAN (?) Support   |  |

k. Si el padre no tiene un correo electrónico o un número de teléfono celular accesible, o si desea que la confirmación se firme en persona --> Vuelva a abrir la reclamación del niño y seleccione **Firma del padre**. Esta opción permite que los padres inicien sesión en persona en el dispositivo de usted.

| CARECONNECT              | Dashboard Students Attendan    | e Subsidies Documents Admin     |                   | English - Yiwen Test -       |
|--------------------------|--------------------------------|---------------------------------|-------------------|------------------------------|
| Subsidies                | Attended (1)                   | Absent (0)                      | Incomplete (0)    | No Signature (1)             |
| Claim & Time Sheet       | Invoice / Family Fee Amount    |                                 |                   |                              |
| B Explanation of Payment | O Monthly Invoice Amount Input | Weekly Invoice Amount Input     |                   |                              |
| A Subsidy Students       | Invoice - Week 1:              | 11.00 \$                        | 100.00 \$ 550.00  | Invoice - Week 4:<br>\$ 0.00 |
|                          | Invoice - Week 5:              | Invoice - Week 6:               |                   |                              |
|                          |                                | \$ 0.00                         | \$ 0.00           |                              |
|                          | Invoice - Total:               |                                 | Family Fee:       |                              |
|                          | Comment:                       | 3                               |                   |                              |
|                          |                                |                                 |                   |                              |
|                          |                                |                                 |                   |                              |
| [                        | PARENT, SIGNATURE SEND ATTE    | NDANCE TO PARENT VIEW SUBMISSIO | N RECORD ACTION - | WITHDRAW ATTENDANCE          |

**NOTA:** Su agencia de cuidado infantil puede habilitar una verificación secundaria antes de que el padre pueda firmar.

Si la agencia de cuidado infantil no habilita la segunda verificación, los padres pueden firmar y confirmar inmediatamente.

Si su agencia de cuidado infantil habilita la segunda verificación, los padres pueden seleccionar el método (correo electrónico o SMS) para verificar su identidad. Una vez que reciben ese código de verificación, pueden ingresarlo para continuar con el proceso de firma.

I. Luego, los padres pueden revisar la atendencia primero -> Hacer clic en **Firmar y enviar** -> **Marcar** la certificación -> Firmar con el mouse o la pantalla táctil para **firmar** la firma completa -> **Enviar** 

| $\equiv$ Please confirm a | Il documents before signing                                                                                                    |                                       |
|---------------------------|----------------------------------------------------------------------------------------------------|---------------------------------------|
| Submission Record         | АРСВ                                                                                                    |                                       |
| -                         | Parent Self-Certification Signature Claim #12568 03/01/2020 - 03                                                                                                    | <b>TEST JESSIE</b><br>DOB: 05/05/2014 |
|                           | Date I<br>3/1 S Onmer<br>0.00                                                                                                    | nt                                    |
|                           | 3/2         N         0.00           3/3         T         0.00           3/4         V         0.00                                                                                                    |                                       |
|                           | 3/5         1         0.00           3/6         F         0.00           3/7         S         0.00                                                                                                    |                                       |
|                           | 3/8     5       3/9     1       3/10     1       0.00         0.00         0.00         0.00         0.00         0.00         0.00         0.00         0.00         0.00         0.00         0.00         0.00         0.00         0.00 |                                       |
|                           | 3/11         SUBMIT         CLOSE         0.00           3/12         1         0.00         0.00           3/13         Fri         0.00         0.00                                                                                      |                                       |
|                           | 3/14         Sat         0.00           3/15         Sun         0.00           3/16         Mon         0.00                                                                                                    |                                       |
|                           | 3/17         Tue         0.00           3/18         Wed         0.00           3/19         Thu         SIGN & SUBMIT         VIEW LOG         CANCEL                                                                                      | ③ Support                             |

m. Una vez que el padre haya firmado, la reclamación se enviará automáticamente a su agencia de cuidado infantil y el estado de la reclamación cambiará a "Enviado".